# **ONLINE INSTRUCTIONS TO APPLY FOR A TRANSPORTATION PERMIT**

Permit requests are entered through ACCELA, our online permitting system accessible from the box link at <u>www.Pittsburgca.gov/permitcenter</u>

**Register for an account** if this is your first time using the system, include YOUR e-mail and phone number on page 2 of registration. Once completed, log in to begin.

After **LOG IN**, click ENGINEERING, then CREATE APPLICATION. Accept the disclaimer, then Click CONTINUE APPLICATION. Click ENGINEERING PERMITS and choose TRANSPORTATION PERMIT. Click CONTINUE APPLICATION.

## **STEP 1 – LOCATION INFORMATION**

<u>APPLICANT</u>: **Select from Account** if you are applying for your own company. **Look Up** by company if applying for another. **Add New** if search provides no results. <u>CONTACT LIST</u>: **Select from Account** to make yourself the AUTHORIZED AGENT. Click CONTINUE APPLICATION.

## **STEP 2 – PROJECT INFORMATION**

PROJECT NAME: Wide Load or describe delivery.

GENERAL PROJECT INFORMATION: Fill in the blanks.

GENERAL PROJECT INFORMATION TABLE: Add a row for each axle number

(For example, create 5 rows for a five-axle tractor-trailer), and enter numbers for the following:

- 1. Number of tires
- 2. Distance between axles (i.e. 8'5")
- 3. Width of Axles At Tire Sidewall (8, 10, etc.)
- 4. Maximum Allowable Weight

Click CONTINUE APPLICATION.

### **STEP 3 - REVIEW**

Red marks will note any information you may have missed. If all looks good, Click CONTINUE APPLICATION.

After submitting, you'll receive an e-mail confirmation from No-reply@accela.com, and your application will be reviewed by our office. Please check your spam if you don't see an e-mail.

### PAYMENTS

Within two business days a second e-mail will be sent with an invoice for payment. Simply log back into the permit account, click MY RECORDS, then ► ENGINEERING. Click on your TT permit number (in green lettering) then click the PAYMENTS tab. Follow the steps to make a payment by credit or debit card, or e-check.

If there is an issue, or more information is required, you'll receive an e-mail alert.

Our office will note the payment and upload the permit to the ATTACHMENTS located in the PERMIT INFORMATION tab

Please call (925) 252-4930 or email <u>Engfrontdesk@pittsburgca.gov</u> if you have additional questions.